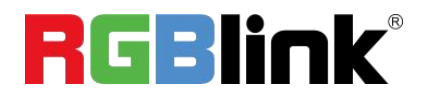

# mini-ISO

## **10-Channel All-in-One Switcher**

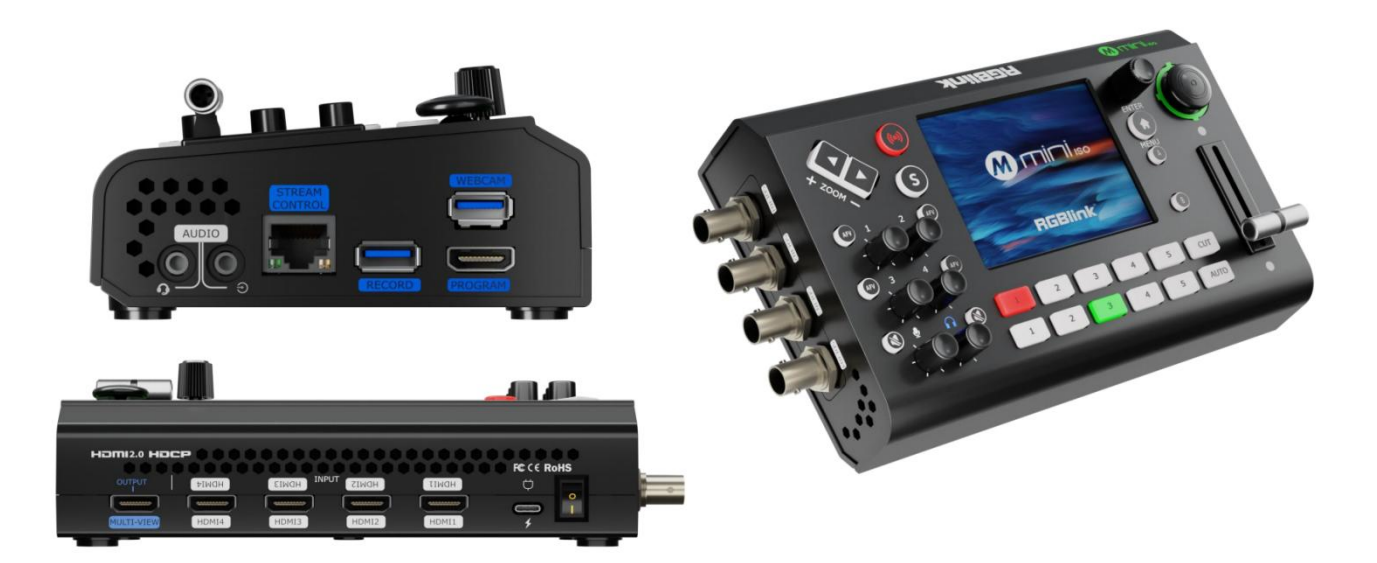

## Quick Start

## Content

| Product Overview        | 2  |
|-------------------------|----|
| Key Features            | 2  |
| Front Panel             | 4  |
| Interface Panel         | 6  |
| Installing mini-ISO     |    |
| Using mini-ISO          | 10 |
| MENU Introduction       | 10 |
| TAO Cloud Device Access | 11 |
| Input Setting           | 12 |
| Output Setting          | 14 |
| Controlling PTZ Cameras | 16 |
| Saving Views            | 17 |
| Effects Transition      | 17 |
| Audio                   | 19 |

## **Product Overview**

### **Key Features**

- Mini and convenient to carry
- 3.5-inch TFT touch screen for menu operation, signal preview, and working status display
- 4-CH HDMI 2.0 inputs (HDCP 1.4 compliance), resolution up to 4K@60
- 4-CH SDI inputs support signals from camera, recorder, etc
- 2-CH HDMI 1.3 outputs for monitoring of multi-view Preview, Program, or Test Pattern
- Seamless video switching between 5 channels (4 x HDMI / SDI and 1 x

NDI/UVC) with transition effects

- 4 HDMI/SDI for mixed signals and 2-channel external audio mixing support
- UVC input supports signal from webcam, UVC Camera, USB capture, etc
- NDI encoder output as an NDI source in the ethernet range
- T-bar switch and 15 transition effects support
- Fast mode and preview switch mode support
- USB 2.0 for recording in exFAT or FAT32 format with bitrate up to 16Mbps
- USB 3.0 output supports YUY2 or MJPEG format, which can be recognized as

webcam for streaming or capture

- RTMP(s) network streaming up to 4 platforms
- One NDI output support
- Independent control of PTZ, zoom, and focus of up to 5 PTZ cameras; fast view saving and view recall.
- 5-direction joystick and toggle for controlling PTZ camera (IP VISCA Protocol supported)
- Specify either "green" or "blue" as the key color for Chroma Key
- TAO Cloud control support, compatible with mobile devices and desktop

## Front Panel

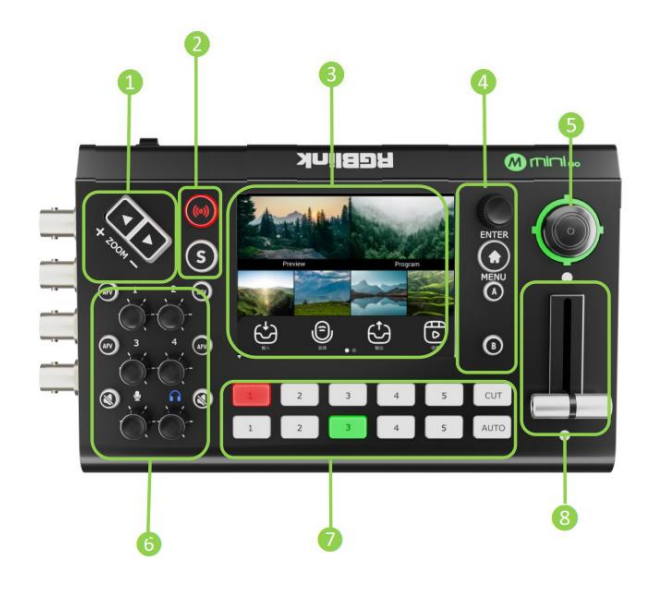

| No. | Item                  | Description                                                              |
|-----|-----------------------|--------------------------------------------------------------------------|
| 1   |                       | • Function as focus adjustment and zoom in/out when a PTZ device is      |
|     | ZOOM IN/OUT           | being controlled.                                                        |
|     |                       | <ul> <li>Adjust the layer size when a layer is selected.</li> </ul>      |
| 2   |                       | • Tap to turn on/off the streaming.                                      |
|     | Streaming and view    | • S is the shortcut key for layer (PIP) or PTZ control selection. Tap to |
|     | recall button         | illuminate the button and enter layer scaling and layer position         |
|     |                       | adjustment.                                                              |
| 8   | 3.5-inch touch screen | <ul> <li>Ten preview windows by default.</li> </ul>                      |
|     |                       | • Tap the screen to start the MENU interface.                            |
| 4   |                       | ENTER                                                                    |
|     |                       | Tap the button to select and confirm the selection.                      |
|     |                       | MENU                                                                     |
|     |                       | Tap the button                                                           |
|     | ENTER                 | $\circ$ Tap the 10 pre-monitoring windows screen to open the main menu.  |
|     | MENU                  | $\circ$ Tap the menu screen to return to the previous interface and the  |
|     | A/B                   | main menu with a long press.                                             |
|     |                       | $\circ$ Tap the main menu to exit the menu interface and enter the 10    |
|     |                       | pre-monitoring windows screen.                                           |
|     |                       | A/B                                                                      |
|     |                       | Tap to select a layer.                                                   |

□ 4

| 5 | Five-direction joystick              | <ul> <li>Move the joystick up, down, left and right</li> <li>Adjust the direction of a PTZ when it is being controlled.</li> <li>Adjust the layer position when a layer is being controlled. Tap to enable the layer scaling and tap again to reset the layer size to full screen and another tap can reset the layer to the previous size.</li> </ul>                                                                                                    |
|---|--------------------------------------|----------------------------------------------------------------------------------------------------|
| 6 | Audio Adjustment Knob<br>AFV<br>Mute | <ul> <li>Audio Adjustment Knob:</li> <li>The knobs with digital logos are used to adjust the volume of the input signals HDMI 1~4 (embedded audio). Tap [AFV] to enable the audio-follow-video function of the current channel.</li> <li>The left bottom knob controls the analog audio input. Tap the button to mute and tap again to cancel the mute.</li> <li>The right bottom knob is for the program output volume control. Tap the button to mute and tap again to cancel the mute.</li> </ul>                                           |
| 7 | 12345                                | <ul> <li>Press button 1~5 above to switch the dedicated input directly to the program output.</li> <li>Press button 1~5 below to switch the Preview signals according to the layer selected.</li> <li>Press "CUT" to switch between PRE and PGM.</li> <li>Press "AUTO" to switch the layer effects between the PRE and PGM.</li> <li>Botton unlit: no input signal</li> <li>Button lit white: an input source loaded but unselected</li> <li>Button lit green: preview output status</li> <li>Button lit red: program output status</li> </ul> |
| 8 | T-Bar                                | • Switch manually between the preview and program outputs according to the selected switching effect.                                                                                                    |

**□** 5

## **Interface Panel**

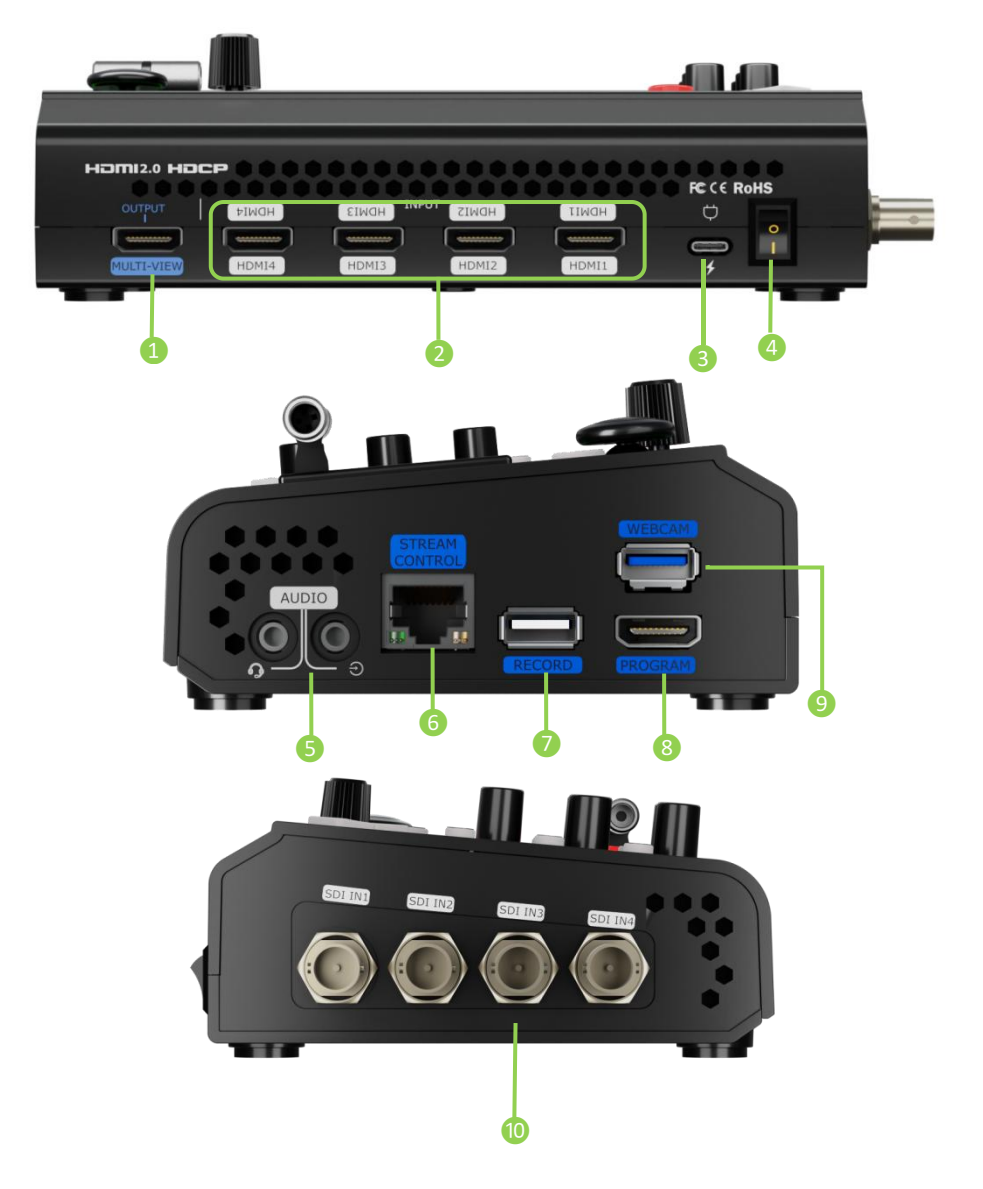

| No. | ltem                  | Description                                                          |
|-----|-----------------------|----------------------------------------------------------------------|
| 1   | HDMI multi-screen     | Default multi-screen pre-monitoring output, selectable program       |
|     | preview output port   | output, HDMI 1~4, AUX output.                                        |
| 2   |                       | • Four HDMI input ports that can be connected to HD cameras,         |
|     | HDMI 1~4 input port   | computers and other input sources.                                   |
|     |                       | • Input resolution supports up to 4K and is backward compatible.     |
| 3   | USB-C power connector | Support PD protocol, 12V/2.5A.                                       |
| 4   | Power switch          | Boat-shaped switch and downward openable.                            |
| 6   | Headset Interface     | Headset interface; Through the headset separation cable, you can     |
|     | LINE IN               | split the interface into one passive MIC input and one audio output. |

**□**<sub>6</sub>

|            |                       | • Active audio input to connect to a cell phone, computer or audio       |
|------------|-----------------------|--------------------------------------------------------------------------|
|            |                       | console.                                                                 |
| 6          | Gigabit Ethernet Port | Control: connect a camera and can directly control the camera.           |
|            |                       | • Streaming: connect to the Internet and can be used for webcasting.     |
|            |                       | TAO Cloud web control                                                    |
| 7 Record   | Decord                | Insert the mobile SSD or U disk to record PGM directly.                  |
|            | Record                | Act as a video input when connecting to a camera.                        |
| <b>8</b> F | HDMI Main Output      | Program output port: Default output real-time screen, can choose to      |
|            |                       | output multi-screen monitor screen and test color bar.                   |
| 9          | Webcam                | USB Push Streaming Interface: Capture the screen through the             |
|            |                       | third-party streaming software and stream it to the live broadcasting    |
|            |                       | platform for live broadcasting.                                          |
| 10         | SDI 1~4 Inputs        | • Four SDI input interfaces can be connected to HD cameras,              |
|            |                       | computers, and other input sources.                                      |
|            |                       | <ul> <li>Input resolution support HD and backward compatible.</li> </ul> |
|            |                       | Input supports 3G/HD/SD-SDI.                                             |

**]** 7

# **Installing mini-ISO**

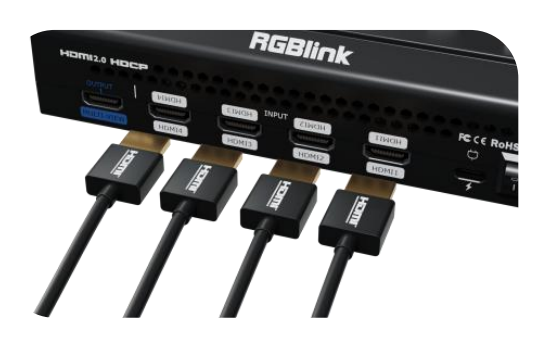

#### **Connecting HDMI Inputs**

Connect laptop, camera, or DVD to mini-ISO's HDMI IN port via HDMI cable.

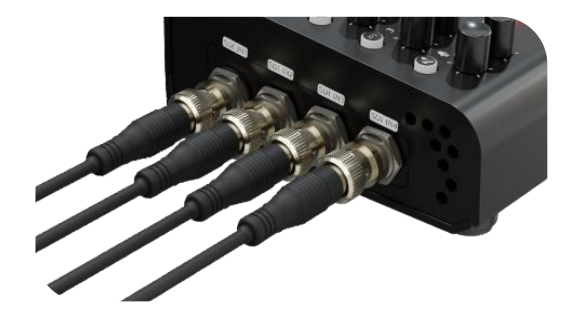

#### **Connecting SDI inputs**

Connect PTZ, camera or other SDI sources via SDI IN cable.

#### **Connecting HDMI Output**

Use HDMI cables to connect MULTI-VIEW and PROGRAM output ports to a monitor with an HDMI input port to check Preview and Program views in real-time.

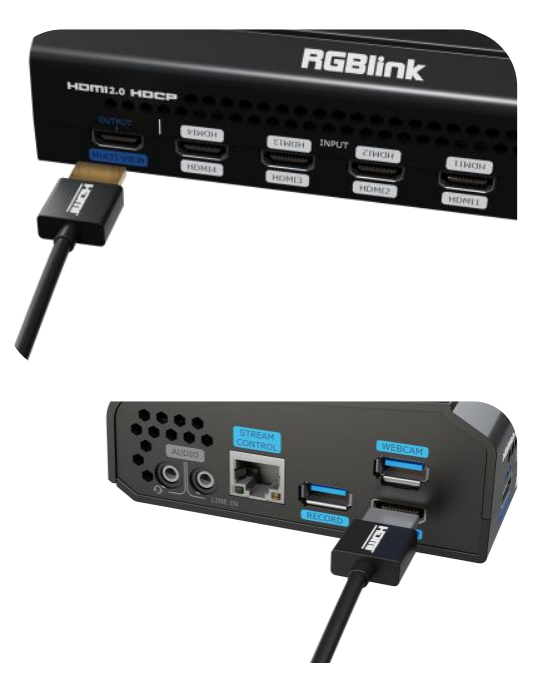

\_| <sub>8</sub>

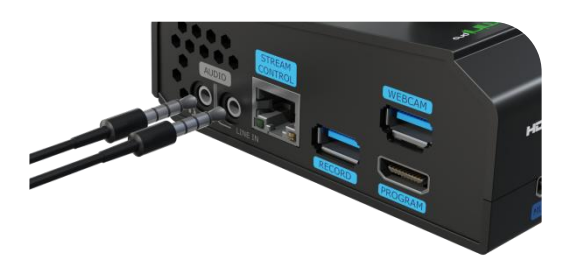

#### Connecting a Microphone or

#### **External Monitoring Devices**

mini-ISO features two audio inputs, allowing the user to connect the microphone to the MIC IN/LINE IN port and one audio output to connect the speaker or earphone to the AUDIO OUT port.

#### **Connecting a USB for Streaming**

Connect the laptop to mini-ISO's USB port labeled as webcam via USB cable, and mini-ISO will be captured as a webcam source.

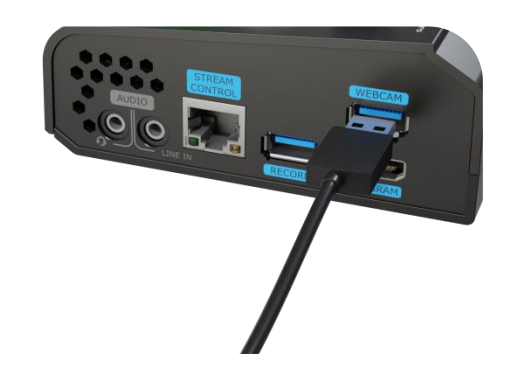

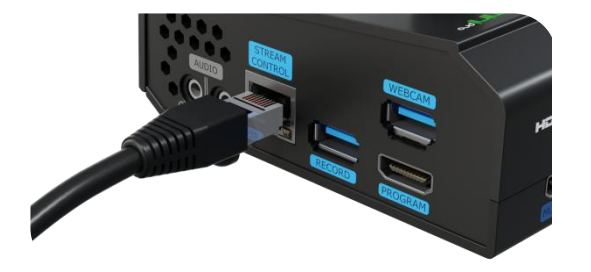

#### **Connecting a USB for recording**

mini-ISO supports recording streaming media content to an external USB storage device, such as U disk or SSD through the USB port labeled as **RECORD**.

**Notes:** Format the SSD and the U-disk before recording.

#### **Connecting the LAN for Streaming**

Using the LAN port, users can perform live streaming directly to the live platform.

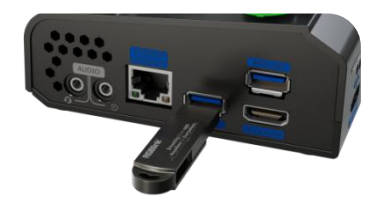

\_| <sub>9</sub>

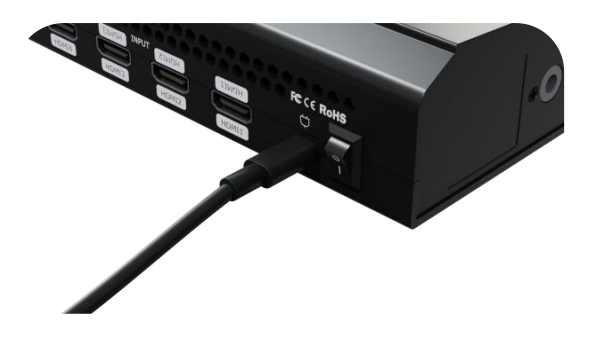

#### **Plugging in Power**

Connect mini-ISO to power plug by a power adapter or a power cable.

#### **Turning on mini-ISO**

Push the power switch on the rear panel, the device will show the logo of mini-ISO and then enter the operation interface.

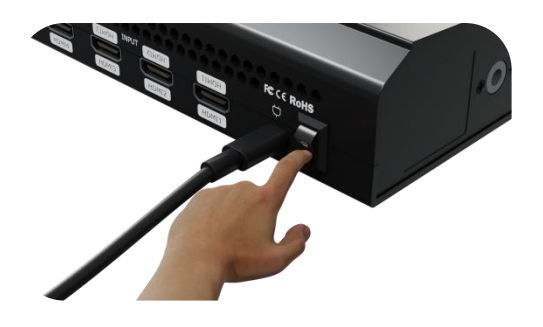

# **Using mini-ISO**

## **MENU** Introduction

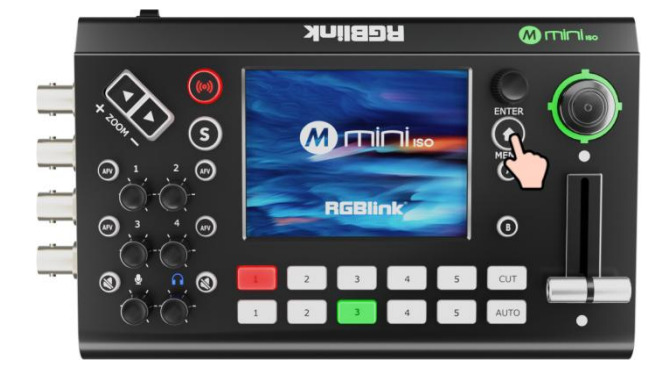

#### Start the Journey from the MENU

Tap the "M" Button and the 3.5-inch LCD screen will show the MENU Interface.

**□** <sub>10</sub>

#### **MENU Introduction**

Tap an icon to enter the corresponding function management interface. Swipe from right to left to switch the MENU list.

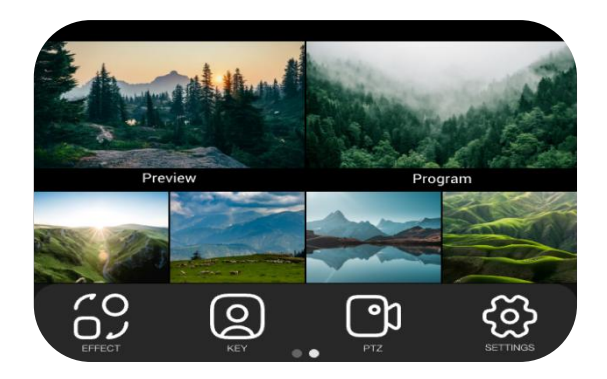

## **TAO Cloud Device Access**

#### **Capturing Verification Code**

Tap the "M" Button to enter MENU. Tap

"SETTINGS" > "TAO Cloud" to enter the interface as shown.

Follow the steps in the box to get the verification code and bind mini-ISO to TAO Cloud.

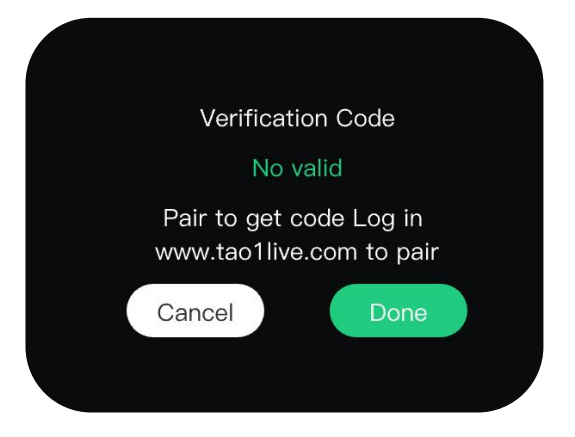

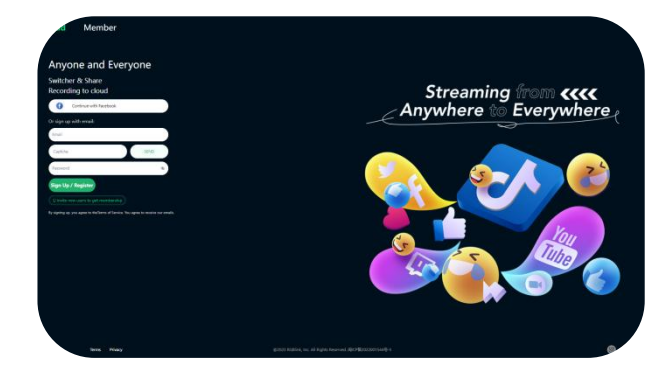

#### **TAO Cloud Login**

Access the website below to enter TAO Cloud. Enter the email and password, then click "Sign Up/Register" to enter the homepage.

**Notes**:

TAO Cloud Website: <u>https://www.tao1live.com</u>

#### **Binding a Device**

Enter the TAO Cloud homepage, then click "Appliances" > "Binding Devices".

Enter the device name (customizable) and verification code, then click "Bind" to confirm. You can check the binding status in the "All Appliances" interface.

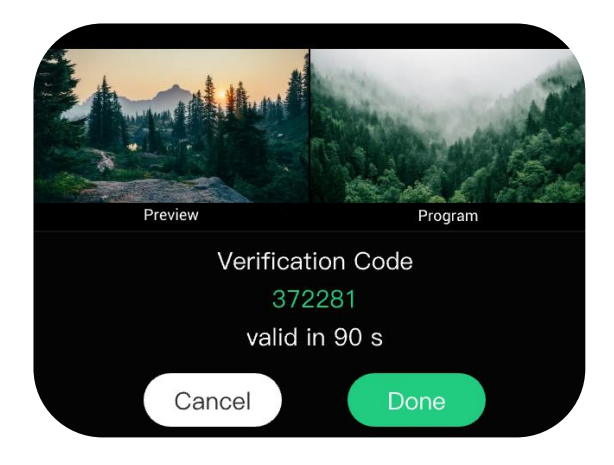

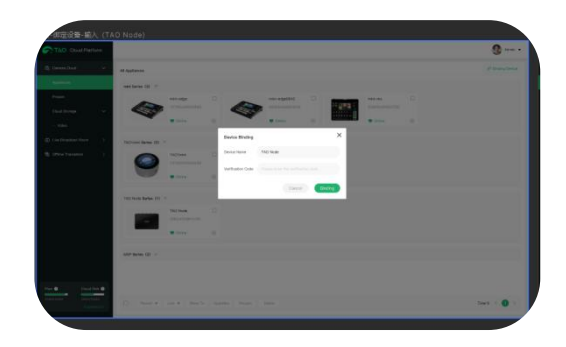

#### **Unbinding a Device**

If you want to unbind a device, click "TAO Cloud" on mini-ISO once again and then select "Rebind". Then you can choose to rebind or perform other operations.

### **Input Setting**

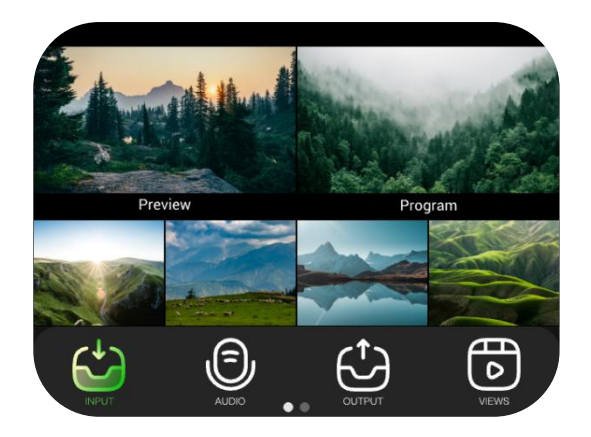

#### **Entering Input Setting Menu**

Tap "M" and enter MENU.

Tap On the touch screen to enter input source configurations.

12

#### Selecting input sources

For IN1~IN4, each IN has a HDMI (HDMI IN1-IN4) and a SDI (SDI IN1-IN4) to select.

For IN5, there are NDI, MEDIA and UVC to select.

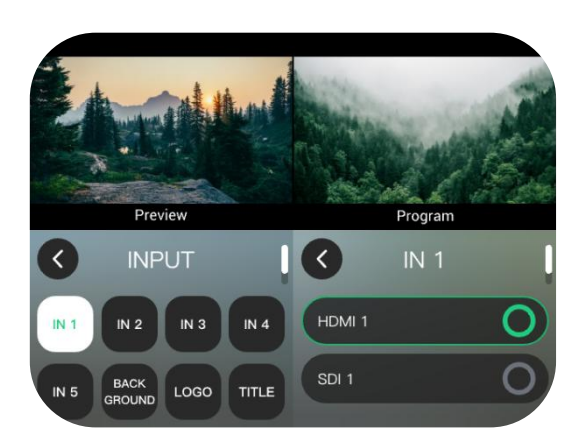

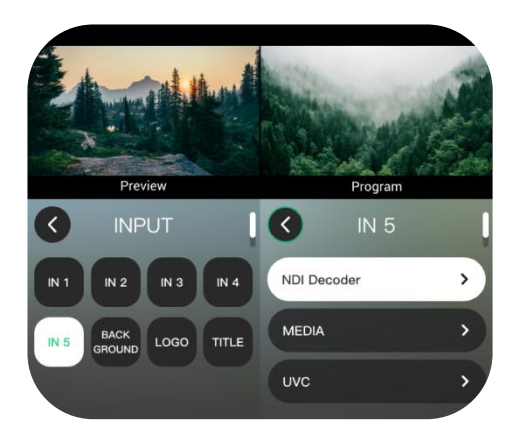

#### **NDI Decorder**

The NDI decorder is not available by default. If the NDI source is needed for IN5, users need to bind mini-ISO to TAO Cloud in advance.

#### NDI authorization on TAO cloud

Enter the user mailbox and NDI license code in the NDI authorization box and then click "NDI Enable". Please make sure your network is working during the authorization.

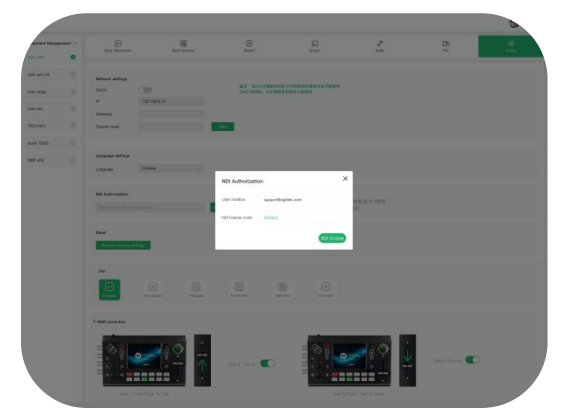

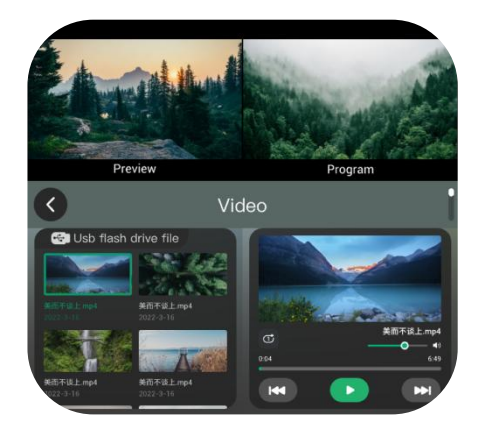

**Enabling UVC Input** 

#### **Choose a MEDIA file**

Choose a video from a U drive disk. This function will be available by future firmware upgrade..

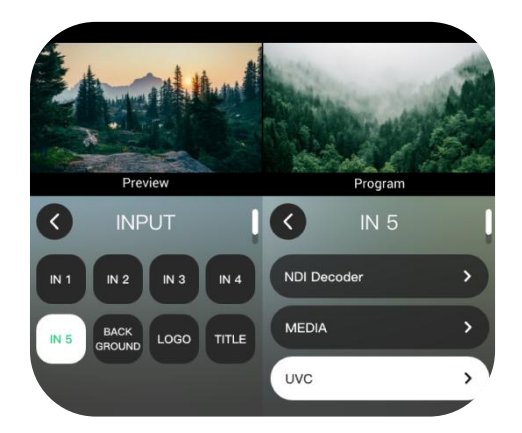

## **Output Setting**

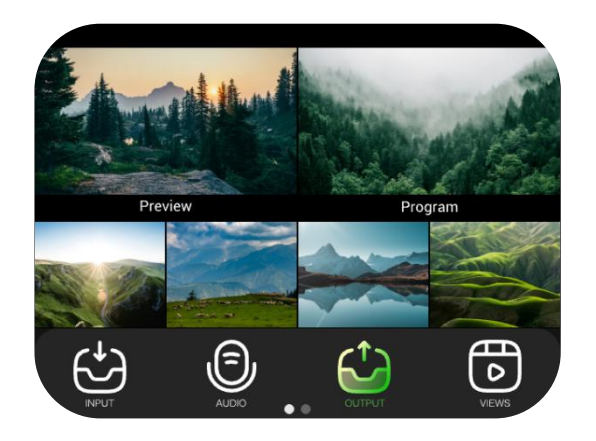

#### **Entering Output Setting Menu**

Press the button "M" and start the MENU,

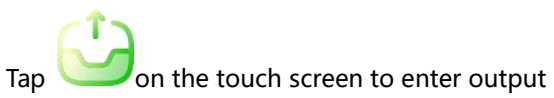

□ 14

sources configuration.

#### **Setting the Output Format**

Set output resolution for PGM HDMI OUT

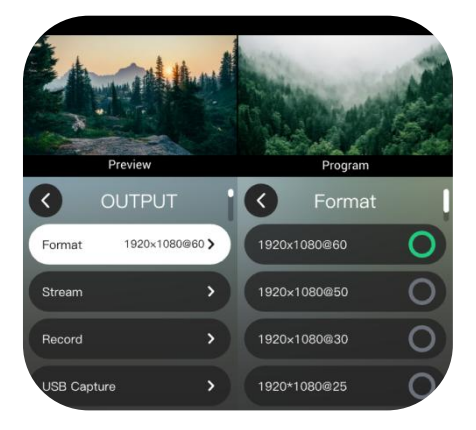

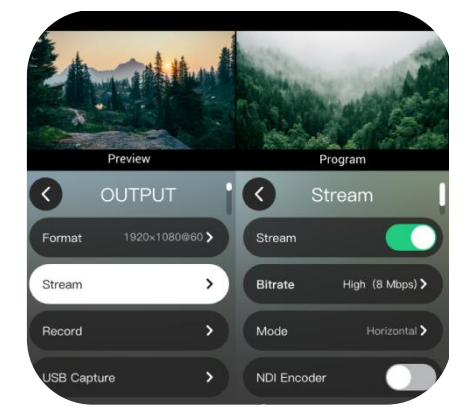

#### **Enabling streaming**

Stream: ON/OFFBitrate: the highe bitrate, the better image but count on the network support.Mode: horizontal screen/vertical screenNDI Encoder: ON/OFF

#### Recording

**Bitrate:** the bitrate is 8Mbps by default and other bitrates are configurable

**Configuration (image quality):** low (2 Mbps), medium (4 Mbps), high (8 Mbps), best (16 Mbps) **Disk information:** storage used rate info

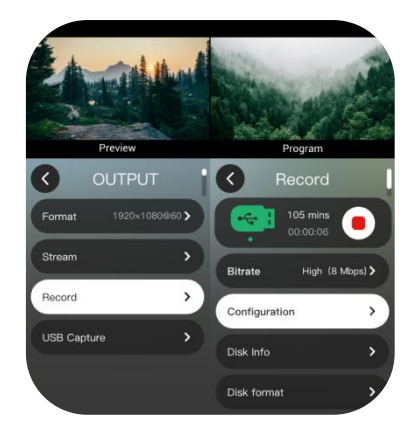

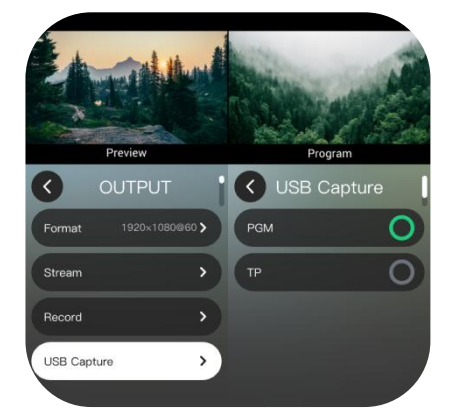

#### **USB** capture

**PGM:** Select PGM main content as webcam output **TP:** Select the Test Pattern as webcam output

## **Controlling PTZ Cameras**

#### **Controlling PTZ Cameras**

Press "M" Button to start the MENU. Tap "PTZ" to enter the PTZ control interface.

Mini-ISO supports the control of up to five cameras at the same time and the NDI PTZ control. The switch between different cameras is achieved by switching the signals.

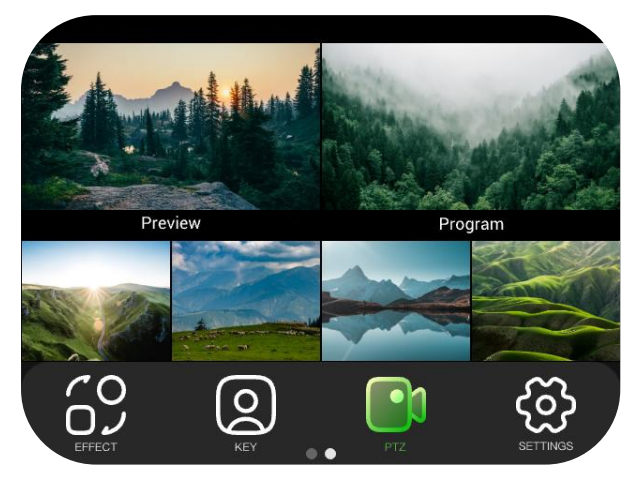

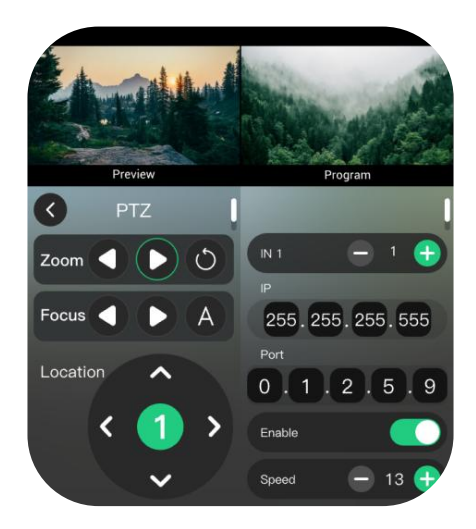

#### **Setting IP Address**

The IP address of mini-ISO and the camera being controlled should be in the same LAN.

When setting the IP address, tap the touch screen to select different IP segments. Then use the ENTER knob to adjust the value and press the ENTER to confirm.

#### **Adjusting Parameters**

Adjust focus, position, and speed.

#### **Using Toggle and Joystick**

The user can use joystick to adjust pan and tilt of the PTZ and toggle to adjust the zoom.

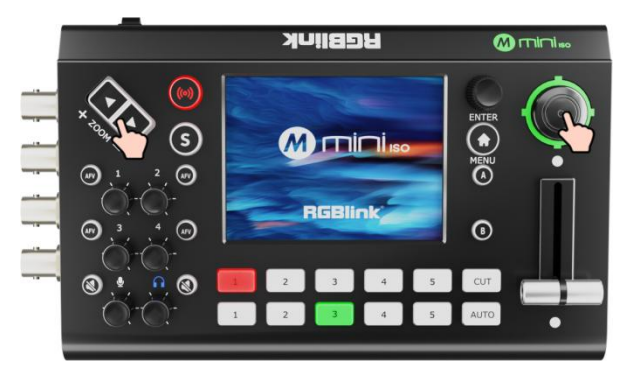

## Saving Views

#### **Entering View Interface**

Press "M" Button to enter MENU. Tap "VIEWS" to enter the interface.

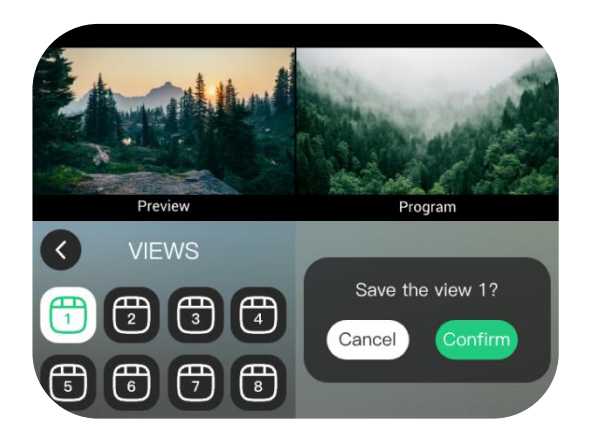

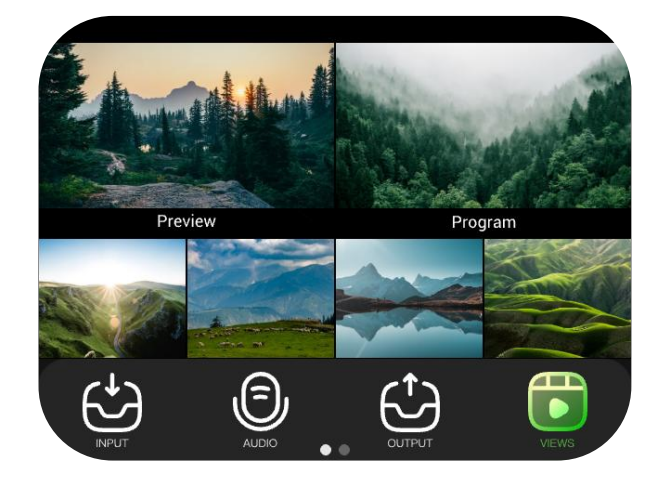

#### **Saving Views**

mini-ISO allows user to save 8 presets in total to the corresponding VIEW 1~8.

17

- Black: No operation
- Green: View loaded
- White: View selected

Save a view with a long press.

## **Transition Effects**

#### **Transition Effects**

Press "M" Button to enter MENU and "Effect" to switch.

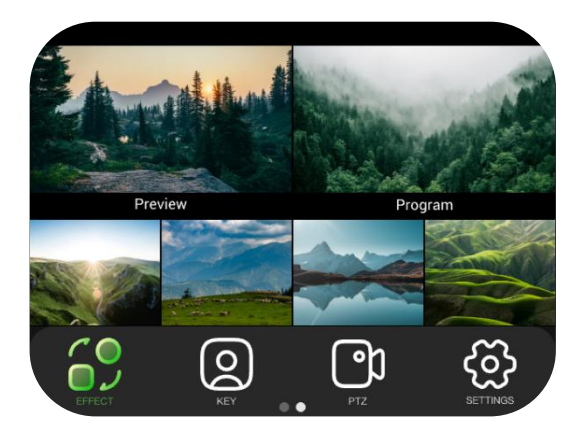

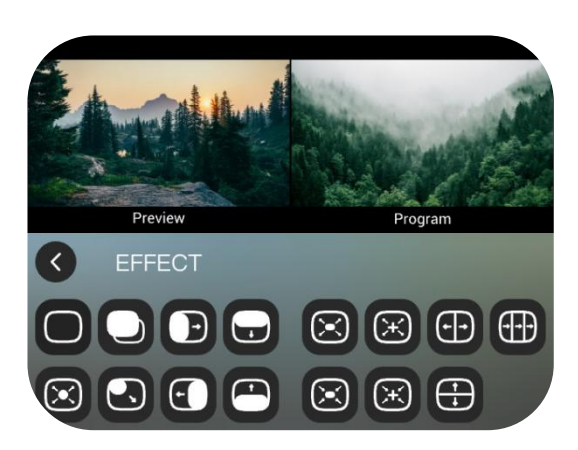

mini-ISO offers 15 transition effects in total.

#### Fast mode

Press signals ①②③④⑤ on the front panel to select a signal and press CUT to switch directly. The cut mode has no transition effects.

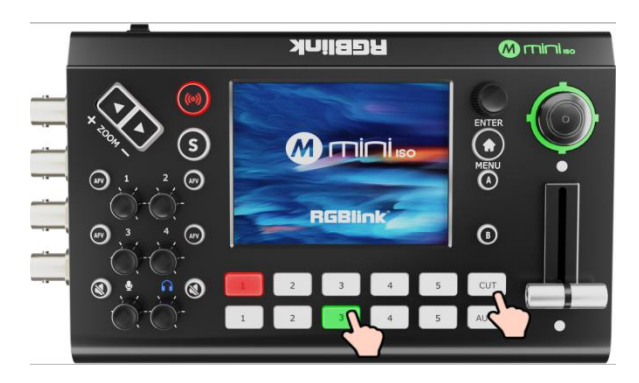

18

# Audio

#### **Default Configuration**

Press "M" Button to start the MENU. Tap "AUDIO" to enter the audio setting interface.

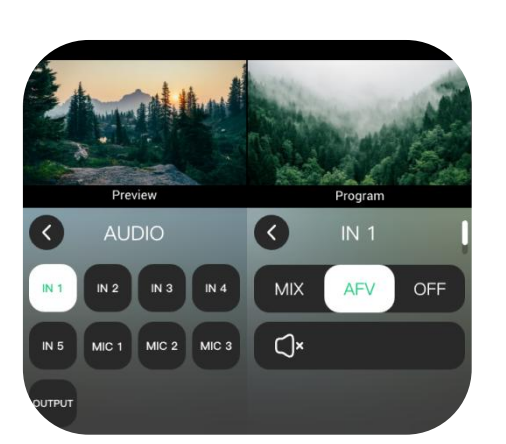

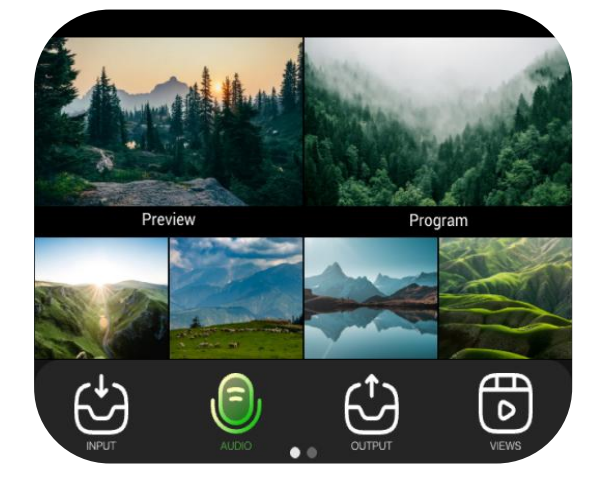

Eight channels are provided for audio mixing, facilitating multiple scenarios.

Tap MIC 1,MIC 2, MIC 3, IN1, IN2, IN3, IN4, and IN5 to make detailed settings. The HDMI inputs can be used for mixing, audio following video, or audio shutting down.

Slide the bar to adjust the volume. The NDI bar is not available when there' s no NDI decoding.

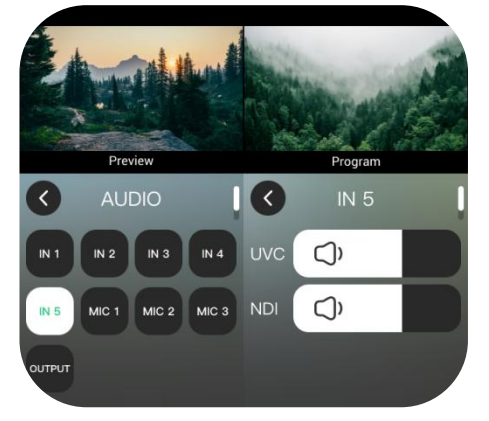

] <sub>19</sub>

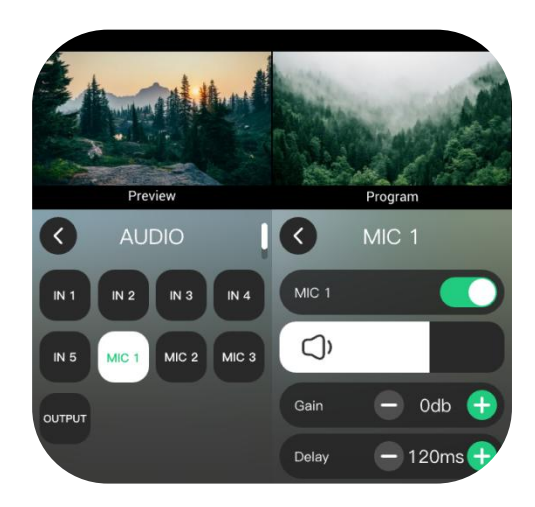

MIC3 will display AI mini when AI mini is detected.

Preview Program Preview Program AUDIO MIC 3 IN 1 IN 2 IN 3 IN 4 MIC 3 IN 5 MIC 1 MIC 2 MIC 3 OUTPUT

MIC 1-2 is for setting gain and delay.

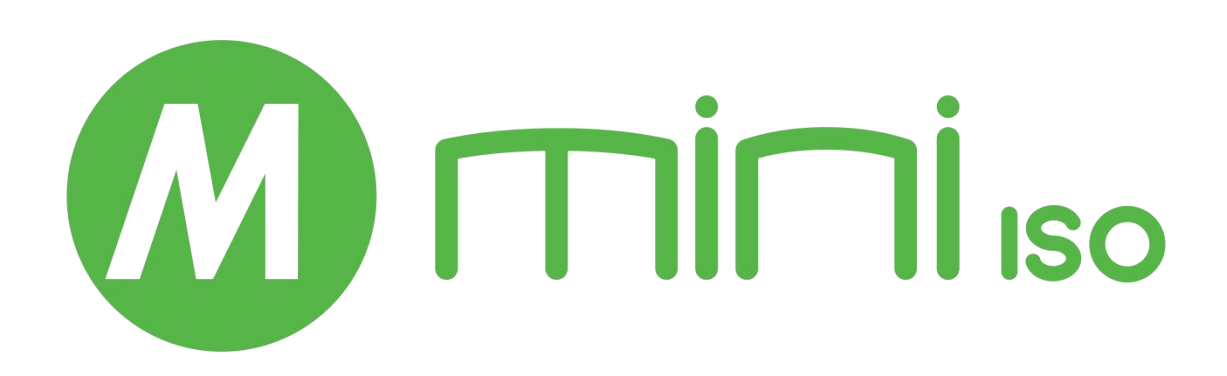

www.rgblink.com

20

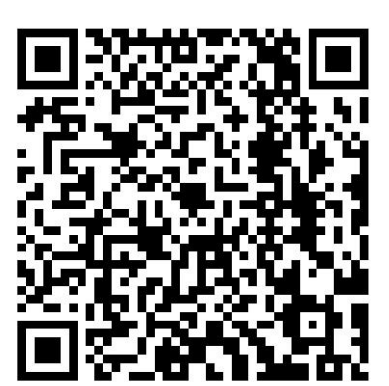

#### Xiamen RGBlink Science & Technology Co Ltd.

- Tel: +86-592-5771197
- **Fax:** +86-592-5788216
- **Customer Hotline:** 4008-592-315
- Web: http://www.rgblink.com
- E-mail: support@rgblink.com
- Headquarter: Room 601A, No. 37-3 Banshang community, Building 3,

Xinke Plaza, Torch Hi-Tech Industrial Development Zone, Xiamen, China

©2024 RGBlink All rights reserved.

21